## Шаг 5. Водитель. Подтверждение профиля в Яндекс Про

Теперь, когда вы обновили карточку в Диспетчерской, у водителя появится новый профиль — паркового самозанятого.

Чтобы получить доступ к заказам, ему нужно зайти в новый профиль, подтвердить полномочия парка и пройти проверки в разделе «Диагностика».

| Выбор парка        |   |
|--------------------|---|
| asktaxi            | > |
| Повезёт - довезёт! | > |
| A 777              | > |
|                    |   |
|                    |   |
|                    |   |
|                    |   |
|                    |   |
|                    |   |
|                    |   |

Тривлечение и работа с водителями > Как оформи.

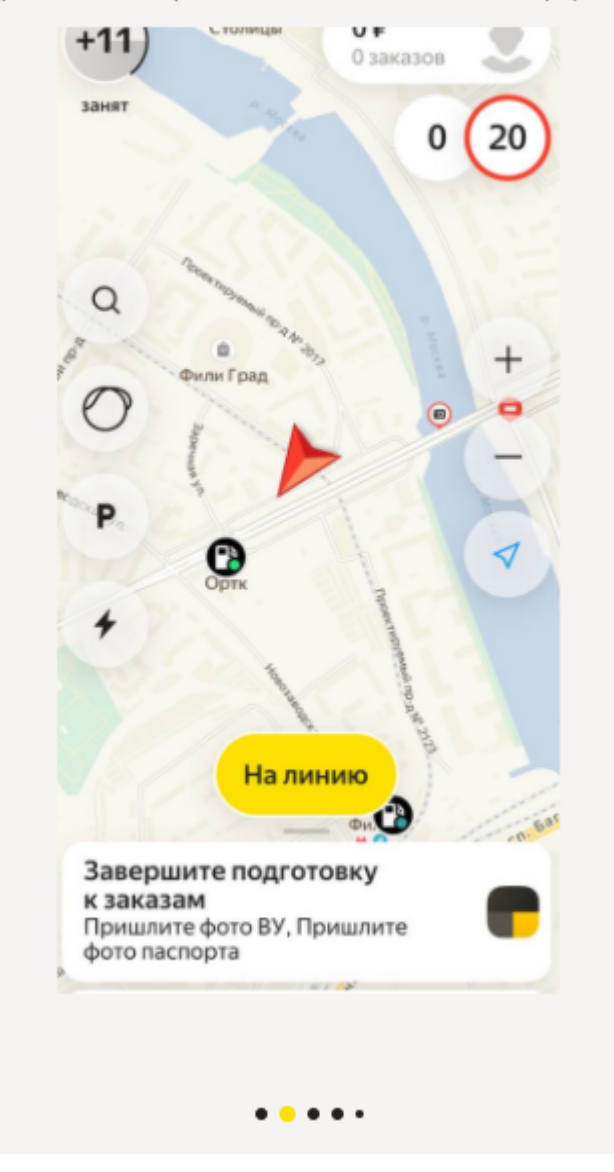

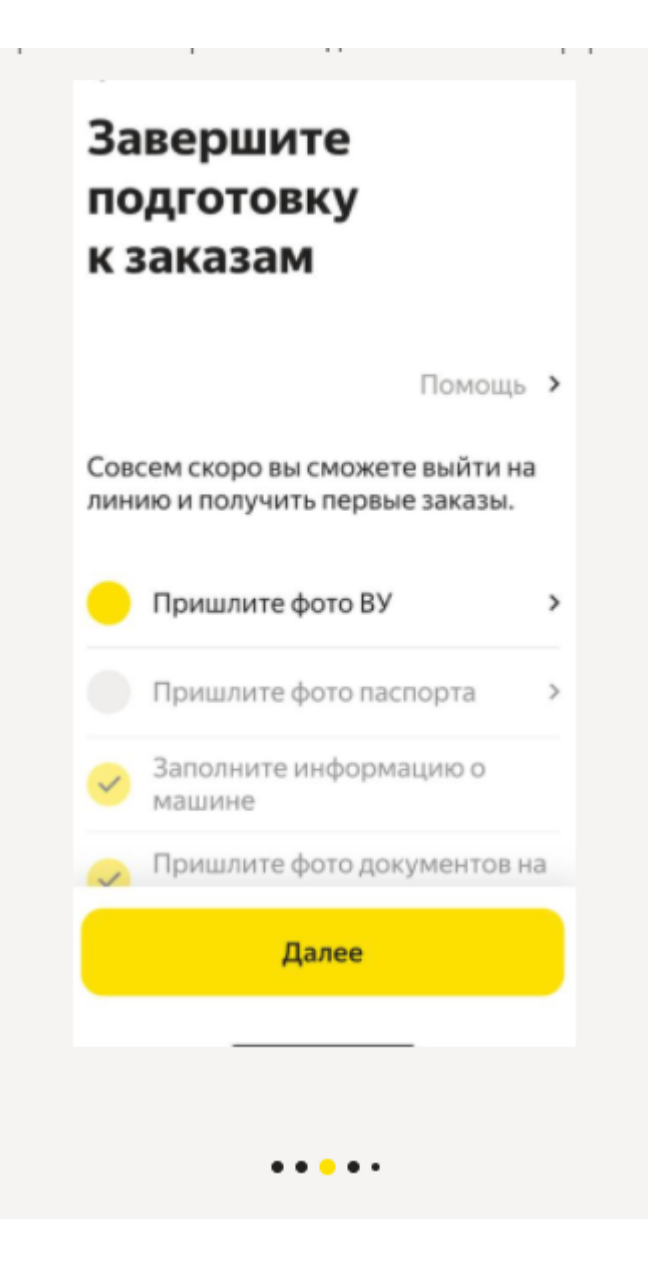

ивлечение и работа с водителями > Как офор

## Подтвердите полномочия парка

Я подтверждаю, что выбранное юридическое лицо или ИП на экране "Выбор парка" является моим действующим агентом, управомоченным заключать от моего имени и за мой счет договоры, размещенные по ссылке <u>https://vandex.ru/legal/</u> <u>yandexagentcontract</u>, а также принимать безналичные денежные средства от ООО "Яндекс.Такси" и ООО "Яндекс.Доставка".

Подтверждаю

• • • • •

## Проверьте статус в приложении «Мой налог»

один слинин -

Чтобы вернуть доступ к заказам, проверьте приложение «Мой налог»: возможно, вы не дали Яндекс Такси все нужные разрешения.

Для этого:

• В «Моём налоге» нажмите на своё имя, прокрутите вниз и перейдите в раздел «Партнёры». В категории «Доступные» выберите

Отправить запрос

Открыть «Мой налог»

• • • • •